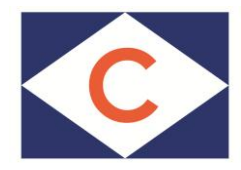

## CLdN ro-ro SA Cobelfret Ferries NV

## **Online pre-payment procedure**

Below you find the procedure to pay your shipments that require pre-payment.

You should have received an e-mail with a personal link to the online payment page, where you can select and pay for your shipments (with a credit card).

Please note that all screen shots are subject to change.

Example of an e-mail to inform you about the bookings on pre-paid hold:

One or more of your bookings are placed on prepaid-hold. Please click <u>following link</u> to access the overview of this/these booking(s). This overview also offers the possibility to pay one or more booking(s) via creditcard.

Best regards, Cobelfret Ferries N.V.

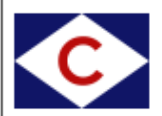

This is an automatically generated message. Please do not reply.

## How to make an online payment?

1. Click on the link in the e-mail to go to the online payment page.

On the 'Bookings Requiring Pre-Payment' page all shipments that still need to be paid before shipment are listed.

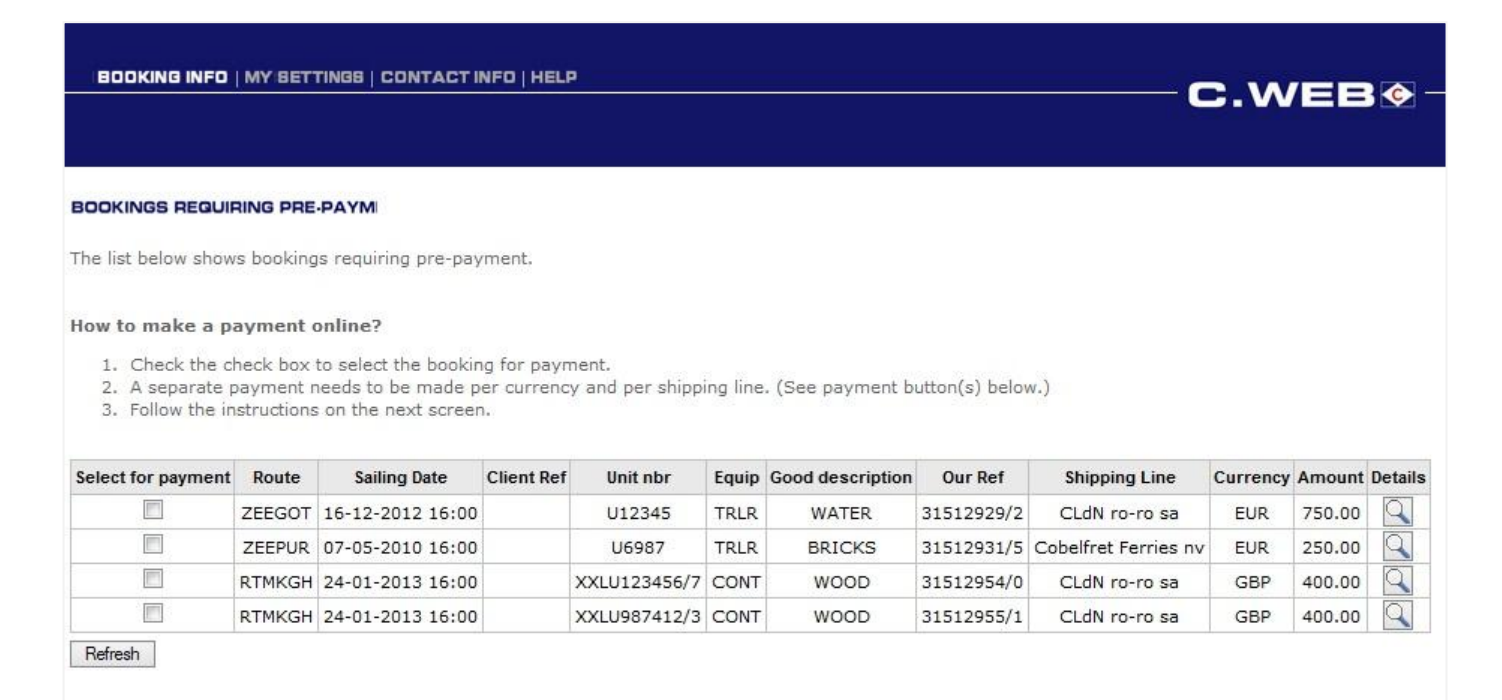

- 2. Mark the shipments you want to pay (release for shipment).
- 3. Click 'Proceed to secure payment site' to complete your payment (see below).

| OOKINGS REQUI                                                                                                    | RING PRE-                              | PAYM                                                                                                    |                                            |                                                                           |                                       |                                                         |                                                                 |                                                                                                 |                                      |                                                |       |
|----------------------------------------------------------------------------------------------------|----------------------------------------|----------------------------------------------------------------------------------------------------|--------------------------------------------|---------------------------------------------------------------------------|---------------------------------------|---------------------------------------------------------|-----------------------------------------------------------------|-------------------------------------------------------------------------------------------------|--------------------------------------|------------------------------------------------|-------|
| he list below show                                                                                                    | s booking                              | s requiring pre-pay                                                                                                    | ment.                                      |                                                                           |                                       |                                                         |                                                                 |                                                                                                 |                                      |                                                |       |
| ow to make a part of the character of the character of th | heck box t                             | to select the bookin                                                                                                    | g for payn                                 | nent.                                                                     |                                       |                                                         |                                                                 |                                                                                                 |                                      |                                                |       |
| <ol> <li>Check the cl</li> <li>Check the cl</li> <li>A separate p</li> <li>Follow the in</li> </ol>                                                                                                    | heck box to<br>bayment n<br>structions | to select the bookin<br>eeds to be made po<br>on the next screen<br>Sailing Date                                                             | g for payn<br>er currenc<br>Client Ref     | nent.<br>y and per shippi<br>Unit nbr                                     | ng line.                              | (See payment b                                          | utton(s) belov<br>Our Ref                                       | v.)<br>Shipping Line                                                                            | Currency                             | Amount                                         | Deta  |
| <ol> <li>Check the cl</li> <li>Check the cl</li> <li>A separate p</li> <li>Follow the in</li> </ol>                                                                                                    | Route                                  | to select the bookin<br>eeds to be made pr<br>on the next screen<br>Sailing Date<br>16-12-2012 16:00                                         | g for payn<br>er currenc<br>Client Ref     | nent.<br>y and per shippi<br>Unit nbr<br>U12345                           | ng line<br>Equip<br>TRLR              | Good description                                        | utton(s) belov<br>Our Ref<br>31512929/2                         | v.)<br>Shipping Line<br>CLdN ro-ro sa                                                           | Currency                             | Amount<br>750.00                               | Detai |
| ow to make a p<br>1. Check the cl<br>2. A separate p<br>3. Follow the in<br>elect for payment                                                                                                    | Route<br>ZEEGOT<br>ZEEPUR              | so select the bookin<br>eeds to be made p<br>on the next screen<br>Sailing Date<br>16-12-2012 16:00<br>07-05-2010 16:00                      | g for paym<br>er currenc<br><br>Client Ref | nent.<br>y and per shippi<br>Unit nbr<br>U12345<br>U6987                  | ng line.<br>Equip<br>TRLR<br>TRLR     | . (See payment b<br>Good description<br>WATER<br>BRICKS | Utton(s) belov<br>Our Ref<br>31512929/2<br>31512931/5           | v.)<br>Shipping Line<br>CLdN ro-ro sa<br>Cobelfret Ferries ny                                   | Currency<br>EUR<br>EUR               | Amount<br>750.00<br>250.00                     | Detai |
| ow to make a p<br>1. Check the cl<br>2. A separate p<br>3. Follow the in<br>select for payment                                                                                                    | Route<br>ZEEGOT<br>ZEEPUR<br>RTMKGH    | so select the bookin<br>eeds to be made pr<br>on the next screen<br>Sailing Date<br>16-12-2012 16:00<br>07-05-2010 16:00<br>24-01-2013 16:00 | g for paym<br>er currenc<br>Client Ref     | unent.<br>y and per shippi<br>Unit nbr<br>U12345<br>U6987<br>XXLU123456/7 | Equip<br>TRLR<br>TRLR<br>CONT         | Good description WATER BRICKS WOOD                      | Our Ref<br>31512929/2<br>31512931/5<br>31512954/0               | v.)<br>Shipping Line<br>CLdN ro-ro sa<br>Cobelfret Ferries nv<br>CLdN ro-ro sa                  | Currency<br>EUR<br>EUR<br>GBP        | Amount<br>750.00<br>250.00<br>400.00           | Detai |
| ow to make a p<br>1. Check the cl<br>2. A separate p<br>3. Follow the in<br>ielect for payment                                                                                                    | Route<br>ZEEGOT<br>ZEEPUR<br>RTMKGH    | Sailing Date           16-12-2012         16:00           07-05-2010         16:00           24-01-2013         16:00                        | g for paym<br>er currenc<br>               | unit nbr<br>Uli nbr<br>Uli 2345<br>U6987<br>XXLU123456/7<br>XXLU987412/3  | Equip<br>TRLR<br>TRLR<br>CONT<br>CONT | Good description<br>WATER<br>BRICKS<br>WOOD<br>WOOD     | Our Ref<br>31512929/2<br>31512931/5<br>31512954/0<br>31512955/1 | v.)<br>Shipping Line<br>CLdN ro-ro sa<br>Cobelfret Ferries nv<br>CLdN ro-ro sa<br>CLdN ro-ro sa | Currency<br>EUR<br>EUR<br>GBP<br>GBP | Amount<br>750.00<br>250.00<br>400.00<br>400.00 | Deta  |

4. Select the payment mode and click 'next'.

|                                            | Languages: English       |
|--------------------------------------------|--------------------------|
| four payment                               |                          |
| Merchant: CLDN RORO.                       |                          |
| Offer: C.WEB Payment 31512954/0 31512955/1 | GBP 800.00               |
|                                            |                          |
| Quit Next                                  |                          |
| Saferpay Encrypted transmission            | MasterCard<br>SecureCode |

5. Enter the required card data and click 'Pay'.

|                                          |                      | Languages: English |
|------------------------------------------|----------------------|--------------------|
| Payment means                            | Card data            | Confirmation       |
| pur payment                              |                      |                    |
| Merchant: CLDN RORO.                     |                      |                    |
| Offer: C.WEB Payment 31512954/0 31512955 | 1                    | GBP 800.00         |
| rd data                                  | 400 400 700 400 4007 | VISA               |
| Card number "                            | 1234567891234567     |                    |
|                                          |                      |                    |
| Card venilication code"                  |                      |                    |
| Cardholder's hame                        | John Doe             |                    |
| $\frown$                                 | * mandatory fields   |                    |
| Back Quit Pay                            |                      |                    |
|                                          |                      | 4 1056             |
| 😓 Safarnay                               |                      | VeriSign (Acertigo |
| C Salcipay Encrypted transmission        | SecureCode by VISA   | Secured Secured    |

## You receive a confirmation of your payment from 'Saferpay'.

6. If you want, you can enter your email address click 'Send' to receive a copy of the confirmation. Click 'Close' to go back to the Bookings Requiring Pre-Payment' page.

| Payment means                       | $\geq$             | Card data                               |         | Confirmation |
|-------------------------------------|--------------------|-----------------------------------------|---------|--------------|
| /our payment                        |                    |                                         |         |              |
| Merchant: Saferpay Testlogin        |                    |                                         |         |              |
| Offer: C.WEB Payment 31465343       | /9 31465345/1      |                                         |         | EUR 800.00   |
| Confirmation of your paym           | ent                |                                         |         |              |
| The amount of EUR 800.00 was su     | ccessfully verifie | id.                                     |         |              |
| Thank you for your payment.         |                    |                                         |         |              |
| Date/time                           | 09                 | 9/12/2012 11:57:12                      |         |              |
| Card number                         | 200                | 000000000000000000000000000000000000000 | 14      |              |
| Processor                           | Si                 | aferpay Test Card                       |         |              |
| Terminal ID                         | 94                 | 1913159                                 |         |              |
| Contract number                     | 10                 | 23456789                                |         |              |
| Authorization number                | 86                 | 52777                                   |         |              |
| Transaction ID                      | 21                 | zd0tb0EMK3vAjd7Y44b                     | Sv4f5rA |              |
| Order ID number                     | 20                 | 0111209114057_01_0                      | 0000007 |              |
| lease send a copy of the confirmati | on to the followi  | ng e-mail address:                      |         |              |
|                                     | Send               |                                         |         |              |
| lick on Close, to complete the payn | nent and return t  | o the merchant website                  | э.      |              |
|                                     |                    |                                         |         |              |
| Print Close                         |                    |                                         |         |              |

7. In this screen you get a confirmation from the Shipping Line.

| BOOKING INFO                                                                 | MY BET                               | TINGS CONTACT I                                                 | NFO   HELI                      | P :                      |          |                  |                             | (                           | C.WEB 🛛  |        |        |
|------------------------------------------------------------------------------|--------------------------------------|-----------------------------------------------------------------|---------------------------------|--------------------------|----------|------------------|-----------------------------|-----------------------------|----------|--------|--------|
| BOOKINGS REQUI                                                               | RING PRE                             | PAYM                                                            |                                 |                          |          |                  |                             |                             |          |        |        |
| The list below show                                                          | s booking                            | is requiring pre-pay                                            | ment.                           |                          |          |                  |                             |                             |          |        |        |
| <ol> <li>Check the d</li> <li>A separate p</li> <li>Follow the in</li> </ol> | heck box<br>payment r<br>istructions | to select the bookin<br>eeds to be made p<br>on the next screen | ng for payr<br>er currenc<br>h. | nent.<br>y and per shipp | ing line | . (See payment b | outton(s) below             | .)                          | Current  | Amount | Detail |
| select for payment                                                           | Route                                | Saming Date                                                     | Client Ker                      | Unit hor                 | cdnib    | Good description | OUTHER                      | Shipping Line               | currency | Amount | Detail |
| E.3                                                                          | ZEEGOT                               | 16-12-2012 16:00                                                |                                 | 012345                   | TRLR     | WATER            | 31512929/2                  | CLdN ro-ro sa               | EUR      | 750.00 | 4      |
| <u></u>                                                                      | ZEEPUR                               | 07-05-2010 16:00                                                |                                 | U6987                    | TRLR     | BRI              | nt Complete                 | Cohalfred Fernes.e          | EL IN    | 250.00 | 4      |
| 10                                                                           | RTMKGH                               | 24-01-2013 16:00                                                |                                 | XXLU123456/7             | CONT     | WC               |                             |                             |          | 400.00 | 14     |
|                                                                              | RTMKGH                               | 24-01-2013 16:00                                                |                                 | XXLU987412/3             | CONT     | W                | Payment was successfully re |                             | eceived. | 400.00 | 0      |
| 8                                                                            | REFERENCE                            |                                                                 |                                 |                          |          |                  | Thank you!                  | Contra de contra esta se co | 0000000  | 199166 | 1      |

For the shipments that have been paid the 'prepaid hold' is released. These shipments disappear from the list. You can continue with the payment of possible other shipments requiring pre-payment.